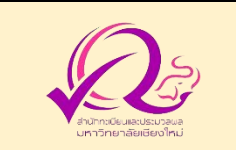

# คู่มือการขอรับบริการ การตรวจสอบคุณวุฒิทางการศึกษา

### วิธีการขั้นตอนการขอรับบริการ และระยะเวลาที่ใช้ในการขอรับบริการ

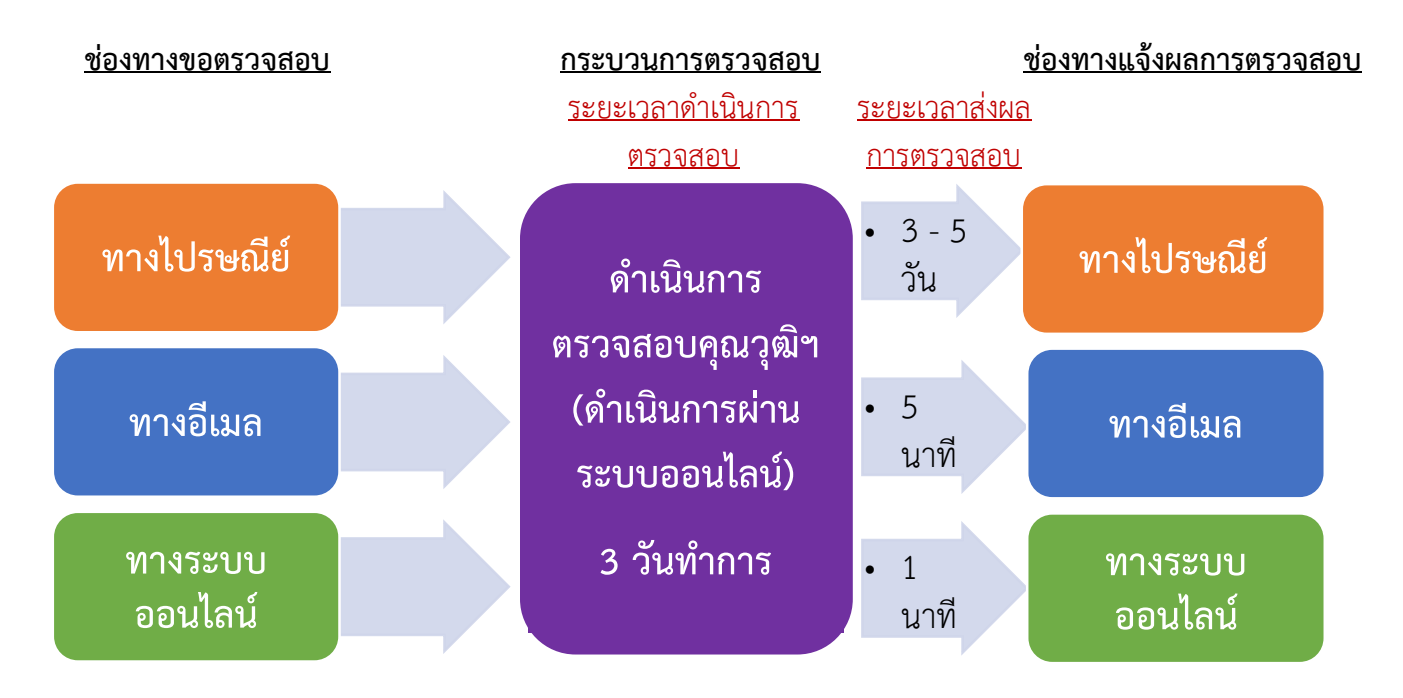

### ช่องทางการให้บริการ (ไม่มีการให้บริการแบบ One Stop Service ในหน่วยงาน)

### 1. การขอตรวจสอบคุณวุฒิทางการศึกษา ทางไปรษณีย์

- หน่วยงานจัดส่งเอกสารขอตรวจสอบคุณวุฒิฯ ทางไปรษณีย์ ตามที่อยู่ "ผู้อำนวยการสำนักทะเบียนและประมวลผล สำนักทะเบียนและประมวลผล มหาวิทยาลัยเชียงใหม่
  239 ถ.ห้วยแก้ว ต.สุเทพ อ.เมือง จ.เขียงใหม่ 50200"
- 1.2 สำนักทะเบียนฯ ดำเนินการตรวจสอบคุณวุฒิฯ (ดำเนินการผ่านระบบออนไลน์) ใช้ระยะเวลา 3 วันทำการ
- 1.3 หน่วยงานรับผลการตรวจสอบคุณวุฒิฯ ตามช่องทางที่แจ้งความประสงค์

#### 2. การขอตรวจสอบคุณวุฒิทางการศึกษา ทางอีเมล

- 2.1 หน่วยงานจัดส่งเอกสารขอตรวจสอบคุณวุฒิฯ ทางอีเมล"yardna\_t@reg.cmu.ac.th"
- 2.2 สำนักทะเบียนฯ ดำเนินการตรวจสอบคุณวุฒิฯ (ดำเนินการผ่านระบบออนไลน์) ใช้ระยะเวลา 3 วันทำการ
- 2.3 หน่วยงานรับผลการตรวจสอบคุณวุฒิฯ ตามช่องทางที่แจ้งความประสงค์

#### 3. การขอตรวจสอบคุณวุฒิทางการศึกษา ทางระบบออนไลน์

- 3.1 หน่วยงานจัดส่งเอกสารขอตรวจสอบคุณวุฒิฯ ทางระบบออนไลน์ ที่เว็บไซต์ https://www1.reg.cmu.ac.th/degreeverification
- 3.2 หน่วยงานขอสิทธิ์เข้าใช้งานระบบตรวจสอบคุณวุฒิา
  - 3.2.1 กรอกข้อมูลหน่วยงานเพื่อสร้างแบบฟอร์มขอสิทธิ์ฯ
  - 3.2.2 ดาวน์โหลดหนังสือขอสิทธิ์ฯ เพื่อให้ผู้มีอำนาจของหน่วยงานลงนามในหนังสือขอสิทธิ์ฯ
  - 3.2.3 อัปโหลดหนังสือขอสิทธิ์ฯ และส่งคำขอสิทธิ์การใช้งานระบบ
- 3.3 หน่วยงานได้รับอีเมลแจ้งอนุมัติสิทธิ์ฯ แจ้งอีเมล และรหัสผ่านเริ่มต้น เพื่อเข้าใช้งานระบบ
  - 3.3.1 หน่วยงานเข้าระบบด้วยอีเมล และรหัสผ่านเริ่มต้นการใช้งาน
  - 3.3.2 หน่วยงานปรับเปลี่ยนอีเมลและรหัสผ่านให้เป็นของผู้ใช้งานหน่วยงาน
- 3.4 หน่วยงานสร้างคำขอตรวจสอบคุณวุฒิฯ
  - 3.4.1 กรอกเลขที่เอกสาร และวันที่ออกเอกสารของหน่วยงาน
  - 3.4.2 แนบไฟล์หนังสือขอตรวจสอบคุณวุฒิฯ เอกสารทางการศึกษา และหนังสือเปลี่ยนชื่อ-นามสกุล (ถ้า มี) ในระบบออนไลน์
  - 3.4.3 เลือกรูปแบบการตอบกลับแจ้งผลการตรวจสอบคุณวุฒิฯ ผ่านระบบออนไลน์ หรือให้จัดส่งทาง ไปรษณีย์
  - 3.4.4 กรอกจำนวนและข้อมูลรายชื่อผู้ที่ต้องการขอตรวจสอบคุณวุฒิฯ
  - 3.4.5 บันทึกข้อมูล เพื่อจัดส่งข้อมูลการขอตรวจสอบคุณวุฒิฯ
- 3.5 สำนักทะเบียนฯ ดำเนินการตรวจสอบคุณวุฒิฯ (ดำเนินการผ่านระบบออนไลน์) ใช้ระยะเวลา 3 วันทำการ
- 3.6 หน่วยงานรับผลการตรวจสอบคุณวุฒิฯ ตามช่องทางที่แจ้งความประสงค์

### หน่วยงานที่ให้บริการ :

ฝ่ายตรวจสอบและรับรองผลการศึกษา สำนักทะเบียนและประมวลผล มหาวิทยาลัยเชียงใหม่

### ผู้รับผิดชอบ :

| นางหยาดนที  | ปินตาโมงค์ | โทร. 0 5394 8962 (yardna_t@reg.cmu.ac.th) |
|-------------|------------|-------------------------------------------|
| นางธนัษฎา   | เจริญรักษ์ | โทร. 0 5394 8936 (thanadda@reg.cmu.ac.th) |
| นางธิดาวรรณ | คุณพันธ์   | โทร. 0 5394 8961 (thidawan@reg.cmu.ac.th) |

#### ค่าธรรมเนียม : ไม่มีค่าธรรมเนียมในการขอรับบริการ

### รายการเอกสารหลักฐานประกอบการยื่นคำขอรับบริการ :

- 1. หนังสือขอตรวจสอบคุณวุฒิฯ ของหน่วยงาน
- 2. เอกสารทางการศึกษา

สำเนาทรานสคริปต์ หรือสำเนาหนังสือรับรองคุณวุฒิ หรือสำเนาปริญญาบัตร

- 3. หนังสือเปลี่ยนชื่อ-นามสกุล (ถ้ามี)
- หนังสือยินยอมให้เปิดเผยข้อมูลด้านการศึกษา กรณีขอตรวจสอบข้อมูลด้านการศึกษาที่นอกเหนือจาก ข้อมูลที่มีอยู่ใน เอกสารทางการศึกษาที่แนบมาเพื่อขอตรวจสอบคุณวุฒิฯ

## <u>คู่มือการใช้งานระบบตรวจสอบคุณวุฒิทางการศึกษาออนไลน์</u> (สำหรับหน่วยงานทั่วไป - ภายนอกมหาวิทยาลัยเชียงใหม่)

**ผ่านเว็บไซต์ที่** https://www1.reg.cmu.ac.th/degreeverification

ขั้นตอนที่ 1 การขอสิทธิ์เข้าใช้งานระบบตรวจสอบคุณวุฒิฯ ทางระบบออนไลน์

|                                   | ທີ່<br>ระบบตรวจสอบคุณวุฒิทางการศึกษา<br>สำนักทะเบียนและประมวลผล มหาวิทยาลัยเชียงใหม่                                                                         |               |                                           |  |  |  |
|-----------------------------------|----------------------------------------------------------------------------------------------------|---------------|-------------------------------------------|--|--|--|
|                                   | หน่วยงานทั่วไป (ภายนอก มช.)                                                                                                    |               | หน่วยงาน ภายใน มช.                        |  |  |  |
|                                   | 🕿 อีเมลผู้ใช้งาน                                                                                                    | 🖽 เข้าสู่ระบบ |                                           |  |  |  |
|                                   | กรอกอีเมลผู้ใช้งาน                                                                                                    |               | S Login with CMU Account                  |  |  |  |
|                                   | 🔒 รหัสผ่าน (ความยาว 8-25 ตัวอักษร)                                                                                                    |               |                                           |  |  |  |
|                                   | กรอกรหัสผ่าน                                                                                                    |               |                                           |  |  |  |
|                                   | 🖌 คลิกเพื่อเข้าสู่ระบบ                                                                                                    |               |                                           |  |  |  |
|                                   | ไม่ทราบรหัสผ่าน? คลิกที่นี่                                                                                                    |               |                                           |  |  |  |
| กดปุ่มเพื่อขอ<br>สิทธิ์เข้าใช้งาน | <b>ขอสิทธิ์เข้าใช้งาน (หน่วยงานใหม่)</b><br>สำหรับหน่วยงานที่ยังไม่มี อีเมลผู้ใช้งานและรหัสผ่าน มาก่อน                                                       |               |                                           |  |  |  |
|                                   | คลิกเพื่อขอสิทธิ์เข้าใช้งาน                                                                                                    |               |                                           |  |  |  |
|                                   | หนังสือยินยอมให้เปิดเผยข้อมูลด้านการศึกษา กรณีขอตรวจสอบข้อมูลด้านการ<br>ศึกษาที่นอกเหนือจากข้อมูลที่มีอยู่ในเอกสารสำคัญทางการศึกษาที่แนบมาเพื่อ<br>ขอตราจสอบ |               | 🖹 คลิกที่นี่ เพื่อดาวน์ไหลดหนังสือยินยอมฯ |  |  |  |

หน่วยงานภายนอกดำเนินการขอสิทธิ์การใช้งานทางระบบออนไลน์ เมื่อส่งคำขอแล้วรอเจ้าหน้าที่อนุมัติการเข้า ใช้งานระบบออนไลน์ ดังนี้

🏙 ขอสิทธิ์เข้าใช้งานหน่วยงานใหม่

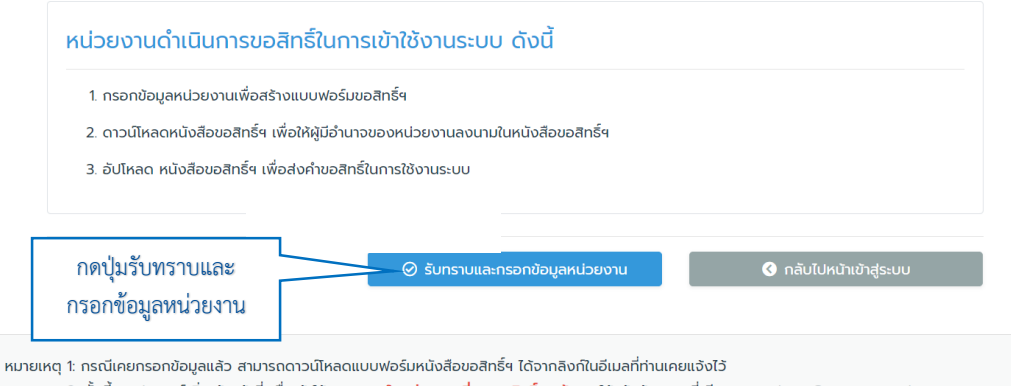

หมายเหตุ 2: ทั้งนี้หากประสงค์เพิ่มเจ้าหน้าที่ เพื่อเข้าใช้งานระบบ **ในหน่วยงานที่เคยขอสิทธิ์ๆ แล้ว** ขอให้แจ้งข้อมูลมาที่ อีเมล : yardna\_t@reg.cmu.ac.th

### ขั้นตอนที่ 2 การสร้างคำขอตรวจสอบคุณวุฒิฯ ทางระบบออนไลน์

หลังจากได้รับการอนุมัติสิทธิ์เข้าใช้งานระบบ หน่วยงานจะได้รับแจ้งอีเมลและรหัสผ่านเริ่มต้น เพื่อ Login เข้าสู่ระบบสำหรับหน่วยงานทั่วไป ได้ที่ https://www1.reg.cmu.ac.th/degreeverification

|                          | ระบบตรวจสอบคุณวุฒิทางการศึกษา<br>สำนักทะเบียนและประมวลผล มหาวิทยาลัยเชียงใหม่                                                                                |                                           |  |  |  |  |
|--------------------------|----------------------------------------------------------------------------------------------------|-------------------------------------------|--|--|--|--|
| กรอกอีเมล                | หน่วยงานทั่วไป (ภายนอก มช.)                                                                                                    | หน่วยงาน ภายใน มช.                        |  |  |  |  |
| เริ่มต้น                 | ຮ ອເມສສູຜູ້ຮ່າງແ<br>ກາວຄຸວຄຸ່ມເສຍໃຫ້ການ                                                                                                    |                                           |  |  |  |  |
|                          | ิ 🔓 รหัสผ่าน (ความยาว 8-25 ตัวอักษร)<br>กรอกรหัสผ่าน                                                                                                    |                                           |  |  |  |  |
| กรอกรพัสผ่าน<br>เริ่มต้น | 🗬 คลิกเพื่อเข้าสู่ระบบ<br>ไม่กราบรหัสผ่าน? คลิกที่นี่                                                                                                    |                                           |  |  |  |  |
|                          | ขอสิทธิ์เข้าใช้งาน (หน่วยงานใหม่)<br>สำหรับหน่วยงานที่ยังไม่มี อีเมลดูใช้งานและรหัสฝาน มาก่อน                                                                |                                           |  |  |  |  |
|                          | 🔎 คลิกเพื่อขอสิทธิ์เข้าใช้งาน                                                                                                    |                                           |  |  |  |  |
|                          | หนังสือยินยอมให้เปิดเผยข้อมูลด้านการศึกษา กรณีขอตรวจสอบข้อมูลด้านการ<br>ศึกษาที่นอกเหนือจากข้อมูลที่มีอยู่ในเอกสารสำคัญทางการศึกษาที่แนบมาเพื่อ<br>ขอตรวจสอบ | 📙 คลิกที่นี่ เพื่อดาวน์ไหลดหนังสือยินยอมฯ |  |  |  |  |

### ขั้นตอนที่ 3 การแก้ไขข้อมูลผู้ใช้งานของหน่วยงาน

ผู้ใช้งานสามารถแก้ไขข้อมูลโดยกดปุ่ม "แก้ไขข้อมูลส่วนตัว" กรอกชื่อ-สกุล ตำแหน่ง ปรับเปลี่ยนอีเมลและ รหัสผ่านให้เป็นของผู้ใช้งานหน่วยงาน

| 😫 คู่มือการใช้งาน คลิกที่นี่ | ที่นี่ 🖹 ดาวน์โหลดหนังสือยินยอมให้เปิดเผยข้อมูลด้านการศึกษา คลิกที่นี่ |                                     |                                  |                                    |                             |  |  |
|------------------------------|------------------------------------------------------------------------|-------------------------------------|----------------------------------|------------------------------------|-----------------------------|--|--|
| สำนักงานการทะเบียน           | <b>สร้างคำขอ</b><br>ตรวจสอบคุณวุฒิ<br>คลิกที่นี่                       | รอการดำเนินการ<br>O<br>อ แสดงรายการ | ตรวจสอบแล้ว<br>7<br>€ แสดงรายการ | จัดการข้อมูล<br>แก้ไขข้อมูลส่วนตัว | าเตบุมแกเข<br>ข้อมูลส่วนตัว |  |  |

| กรอกชื่อ-สกุล        |                                             | กรอกตำแหน่ง      |
|----------------------|---------------------------------------------|------------------|
| ผู้ใช้งาน            |                                             | ผู้ใช้งาน        |
|                      | ดำแหน่งของท่าน                              |                  |
| กรอกอีเมล            |                                             |                  |
| ผู้ใช้งาน            | อีเมล์ที่ท่านใช้งานจริง                     | <u>0</u> กรอก    |
|                      | <br>กรุณาเปลี่ยนเป็นอีเมล์ที่ท่านใช้งานจริง | รหัสผ่านใหม่     |
|                      | รหัสผ่านใหม่ (ความยาว 8 - 25 ตัวอักษร)      |                  |
| กรอก<br>รหัสผ่านใหม่ | ยืนยันรหัสผ่านใหม่อีกครั้ง                  | กรอก             |
| อีกครั้ง             | 7                                           | รหัสผ่านเริ่มต้น |
|                      | กรอกรหัสผ่านเริ่มต้นเพื่อยืนยันแก้ไขข้อมูล  |                  |
| กดยืนยัน             | ⊘ ยืนยันแก้ไขข้อมูลส่วนตัว                  |                  |
| การแก้ไข             |                                             |                  |

## <u>ขั้นตอนที่ 4 การสร้างคำขอตรวจสอบคุณวุฒิฯ</u>

**4.1 สร้างคำขอตรวจสอบคุณวุฒิฯ** โดยกดปุ่มคลิกที่นี่ เพื่อสร้างคำขอตรวจสอบคุณวุฒิ กรอกข้อมูล และ แนบไฟล์เอกสาร

| 🖻 คู่มือการใช้งาน คลิกที่นี่ | 🖁 ดาวน์ไหลดหนังสือยินยอมให้เปิดเผยข้อมูลด้านการศึกษา คลิกที่นี่ * |                                                  |                                     |                                  |                                                           |  |  |
|------------------------------|-------------------------------------------------------------------|--------------------------------------------------|-------------------------------------|----------------------------------|-----------------------------------------------------------|--|--|
| สวัสดี, -                    | กดสร้างคำขอ                                                       | <b>สร้างคำขอ</b><br>ตรวจสอบคุณวุฒิ<br>คลิกที่นี่ | รอการดำเนินการ<br>0<br>🕑 แสดงรายการ | ตรวจสอบแล้ว<br>7<br>🕄 แสดงรายการ | จัดการข้อมูล<br>แก้ไขข้อมูลส่วนตัว<br>แก้ไขข้อมูลหน่วยงาน |  |  |

### สร้างคำขอตรวจสอบคุณวุฒิ

#### 💵 กรอกข้อมูลสำหรับขอตรวจสอบ

|                                                                                                    | r           |                                                          |                                                                     | ٦               |      | -                 |                  |                     |
|----------------------------------------------------------------------------------------------------|-------------|----------------------------------------------------------|---------------------------------------------------------------------|-----------------|------|-------------------|------------------|---------------------|
| ๗ จากหนวยงาน^                                                                                                    |             | กรอก                                                     | าเลขที่เอกสาร                                                       |                 |      | กรอกวันที่หนังสือ |                  |                     |
| อีเมลผู้ยื่นตรวจสอบ*                                                                                                    |             | ขอ                                                       | งหน่วยงาน                                                           | lo com          |      | alo amiorana      |                  |                     |
| - U                                                                                                    |             |                                                          |                                                                     | ne.com          |      | ของหน่วยง เน      |                  | แนบไฟล์             |
| 🛿 เลขที่เอกสารของหน่วย                                                                                                    | ยงาน        |                                                          | $\sim$                                                              |                 |      | 7/                | _                | เอกสารทางการศึกษา/  |
| ,, _                                                                                                    |             |                                                          |                                                                     |                 |      |                   |                  | หนังสือเปลี่ยนชื่อ- |
| อ ลงวนท (วน/เดอน/ปีง                                                                                                    | พ.ศ.)       | วัน/เ                                                    | ดือน/ปีพ.ศ. (เช                                                     | siu 31/12/2565) |      |                   |                  | นามสกุล             |
| 🔕 หนังสือขอตรวจสอบ                                                                                                    | แนบไฟล์หนั  | ังสือ                                                    |                                                                     |                 |      |                   |                  |                     |
| •                                                                                                    | ของหน่วยงา  | าน/                                                      | าม/เลือกไ                                                           |                 |      |                   |                  | wa 🕐                |
|                                                                                                    | หนังสือยินย | อมฯ                                                      | มๆ หนังสือขอตรวจสอบ และหนังสือยินยอมให้เปิดเผยข้อมูลด้านการศึกษา*** |                 |      |                   | **               |                     |
| L                                                                                                    |             |                                                          |                                                                     |                 |      | หรือแนบลิ้งค์กรณี |                  |                     |
| 🛿 เอกสารทางการศึกษา                                                                                                    |             | หมายเหตุ : ขนาดไม่เกิน 20 MB ต่อไฟล์ ไฟล์มีขนาดใหญ่ เลือ |                                                                     |                 | Wá 🕐 |                   |                  |                     |
| ๑ ลิ้งด์ไฟล์เอกสารทางการที่<br>ด้างค์ไฟล์เอกสารทางการที่<br>ด้างค์ไฟล์เอกสารทางการที่<br>ด้างการที่<br>ด้างค์ไฟล์เอกสารทางการที่<br>ด้างค์ไฟล์เอกสารทางการที่<br>ด้างค์ไฟล์เอกสารทางการที่<br>ด้างค์ไฟล์เอกสารทางการที่<br>ด้างค์ไฟล์เอกสารทางการที่<br>ด้างค์ไฟล์เอกสารทางการที่<br>ด้างค์ไฟล์เอกสารที่<br>ด้างค์ไฟล์เอกสารทางการที่<br>ด้างค์ไฟล์เอกสารทางการที่<br>ด้างการที่<br>ด้างค์ไฟล์เอกสารที่<br>ด้างค์ไฟล์เอกสารที่<br>ด้างการที่<br>ด้างการที่<br>ด้างการที่<br>ด้างการที่<br>ด้างการที่<br>ด้างการที่<br>ด้างการที่<br>ด้างการที่<br>ด้างการที่<br>ด้างการที่<br>ด้างการที่<br>ด้างการที่<br>ด้างการที่<br>การที่<br>การที่<br>การที่<br>การที่<br>การที่<br>การที่<br>การที่<br>การที่<br>การที่<br>การที่<br>การที่<br>การที่<br>การที่<br>การที่<br>การที่<br>การที่<br>การที่<br>การที่<br>การที่<br>การที่<br>การที่<br>การที่<br>การการที่<br>การการที่<br>การที่<br>การที่<br>การที่<br>การที่<br>การที่<br>การที่<br>การที่<br>การที่<br>การที่<br>การที่<br>การที่<br>การที่<br>การการที่<br>การที่<br>การที่<br>การที่<br>การที่<br>การที่<br>การที่<br>การการที่<br>การที่<br>การที่<br>การที่<br>การที่<br>การที่<br>การที่<br>การที่<br>การที่<br>การที่<br>การการที่<br>การที่<br>การที่<br>การที่<br>การที่<br>การที่<br>การที่<br>การที่<br>การที่<br>การที่<br>การการที่<br>การที่<br>การที่<br>การการที่<br>การที่<br>การที่<br>การที่<br>การที่<br>การการที่<br>การที่<br>การการที่<br>การที่<br>การการที่<br>การการที่<br>การที่<br>การการที่<br>การการการที่<br>การการการที่<br>การการการที่<br>การการการการการการการที่<br>การการการการการการการการการการการการการก | ารศึกเ+า    |                                                          |                                                                     |                 |      |                   |                  |                     |
|                                                                                                    |             | หมายเหตุ : เช่น Google Drive, Dropbox และอินๆ            |                                                                     |                 |      | เลือกการตอบกลับ   |                  |                     |
| 🛿 ภาษาของเอกสารทางก                                                                                                    | าาร         | ภาษาไทย ทางไปรษณีย์ หรือ                                 |                                                                     |                 |      |                   | ทางไปรษณีย์ หรือ |                     |
| ศึกษา*                                                                                                    |             |                                                          |                                                                     |                 |      |                   |                  | ออนไลน์             |
| รูปแบบภาษาสำหรับตอบกลับ*                                                                                                    |             | าวแขาไทย                                                 |                                                                     |                 |      |                   |                  |                     |
| -                                                                                                    |             |                                                          |                                                                     |                 |      |                   |                  |                     |
| 🛿 รูปแบบการตอบกลับ*                                                                                                    |             |                                                          |                                                                     |                 |      |                   |                  |                     |
| 🛿 จำนวนรายการ (คน)*                                                                                                    |             |                                                          |                                                                     |                 |      |                   |                  |                     |
|                                                                                                    |             | ออนไลน์ (หนังสือแจ้งผลการตรวจสอบในรูปแบบ .PDF file)      |                                                                     |                 |      |                   |                  |                     |
|                                                                                                    |             | ไปรษณีย์ : (หนังสือแจ้งผลการตรวจสอบในรูปแบบเอกสาร)       |                                                                     |                 |      |                   |                  |                     |
| หมายเหตุ : * ขอมูลจาเบนทตองกร                                                                                                    |             |                                                          |                                                                     | กรอกเหครบทุก    | งธิญ |                   |                  |                     |

### 4.2 สร้างฟอร์มรายชื่อผู้ที่ต้องการขอตรวจสอบคุณวุฒิฯ

กรอกจำนวนรายการ (ราย) กดปุ่มสร้างฟอร์มรายชื่อ จะแสดงรายชื่อผู้ที่ต้องการขอตรวจสอบคุณวุฒิจำนวน รายตามที่ระบุ โดยกรอกรหัสนักศึกษา มช. (ถ้ามี) กรอกชื่อ-นามสกุล โดยไม่ต้องกรอกคำนำหน้าชื่อ กรอกระดับ การศึกษา บันทึกข้อมูลเพื่อจัดส่งข้อมูลการขอตรวจสอบคุณวุฒิฯ

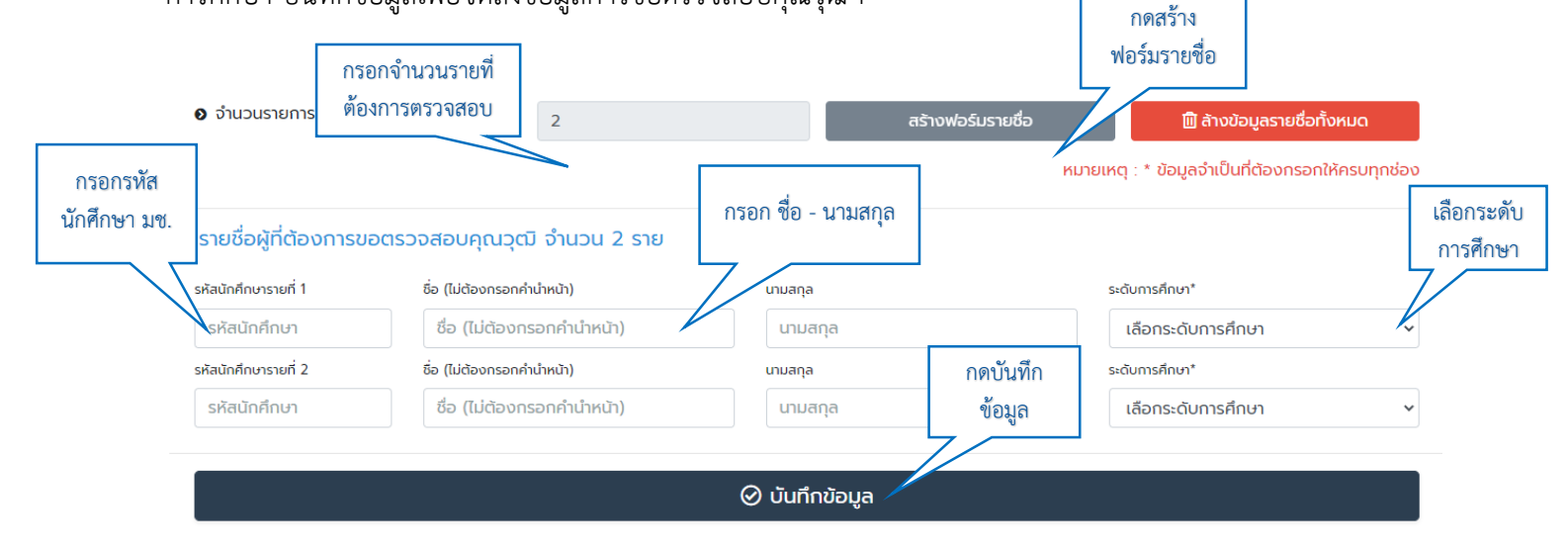

### 4.3 การแจ้งผลการตรวจสอบคุณวุฒิฯ

หลังจากที่สำนักทะเบียนๆ ดำเนินการตรวจสอบคุณวุฒิๆ (ดำเนินการผ่านระบบออนไลน์) ใช้ระยะเวลา 3 วันทำการ หน่วยงานจะได้รับผลการตรวจสอบคุณวุฒิๆ ตามช่องทางที่แจ้งความประสงค์ โดยใช้ระยะเวลา ดังนี้

ระยะเวลาแจ้งผลการตรวจสอบคุณวุฒิฯ ทางไปรษณีย์ 3 – 5 วัน

ระยะเวลาแจ้งผลการตรวจสอบคุณวุฒิฯ ทางอีเมล 5 นาที

ระยะเวลาแจ้งผลการตรวจสอบคุณวุฒิฯ ทางระบบออนไลน์ 1 นาที ซึ่งหน่วยงานจะได้รับแจ้งการ ดำเนินการตรวจสอบคุณวุฒิฯ เสร็จสิ้น โดยได้รับการแจ้งเตือนทางอีเมลของหน่วยงานให้สามารถดูผลการตรวจสอบ คุณวุฒิฯ ได้ที่ https://www1.reg.cmu.ac.th/degreeverification (คลิกที่นี่)

#### Notification-REG-CMU <u>no-reply-reg@cmu.ac.th</u> ถึง บริษัท

เรียน บริษัท

เรื่อง แจ้งผลการตรวจสอบคุณวุฒิทางการศึกษา

ตามที่หน่วยงานของท่าน ขอให้มหาวิทยาลัยเชียงใหม่ตรวจสอบดุณวุฒิการศึกษานั้น บัดนี้ สำนักทะเบียนและประมวลผล มหาวิทยาลัยเชียงใหม่ ได้ดำเนินการตรวจสอบข้อมูลเสร็จสิ้นแล้ว โดยหน่วยงานสามารถตรวจสอบข้อมูลและจัดพิมพ์หนังสือแข้งผลการตรวจสอบคุณวุฒิทางการศึกษาได้ที่ https://www1.reg.cmu.ac.th/degreeverification (คลิกที่นี่)

กดคลิกที่นี่

ขอแสดงความนับถือ

ฝ่ายตรวจสอบและรับรองผลการศึกษา | Degree Conferment and Certification Section

สำนักทะเบียนและประมวลผล | Registration Office

มหาวิทยาลัยเชียงใหม่ | Chiang Mai University

\*\*อีเมลฉบับนี้เป็นการส่งจากระบบอัต โนมัติ เพื่อแจ้งผลการตรวจสอบคุณวุฒิทางการศึกษา กรุณาอย่าตอบกลับอีเมลนี้\*\*

ค่าธรรมเนียม : ไม่มีค่าธรรมเนียมในการขอรับบริการ